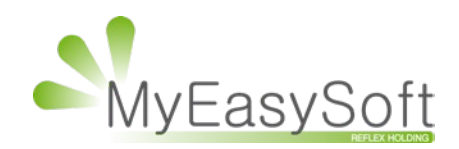

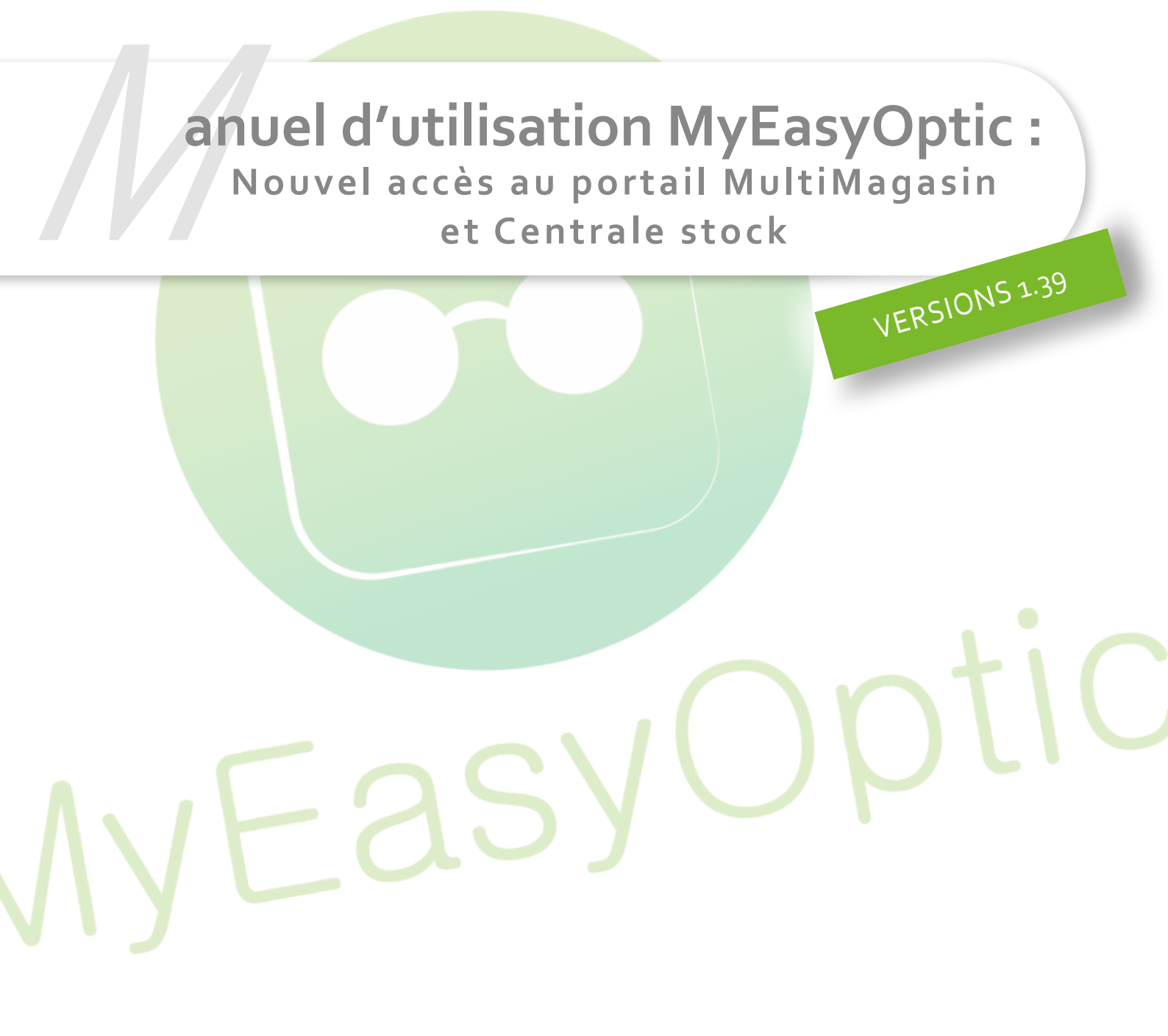

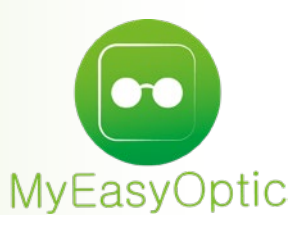

## Manuel d'utilisation : Nouvel accès au portail MultiMagasin et Centrale stock

Pour mieux contrôler les accès au portail multimagasin, courant décembre 2018, la méthode d'accès au portail va changer.

Cette nouvelle méthode ne retire rien à tous vos accès actuels, mais permet de contrôler un peu plus finement l'accès des différents outils aux différents utilisateurs.

L'ancienne méthode qui consistait à cliquer sur un raccourci, et qui ouvrait le portail sans contrôler l'utilisateur, sera désactivée.

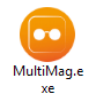

https://www.myeasyoptic.com/Frontal2/MultiMag.html#

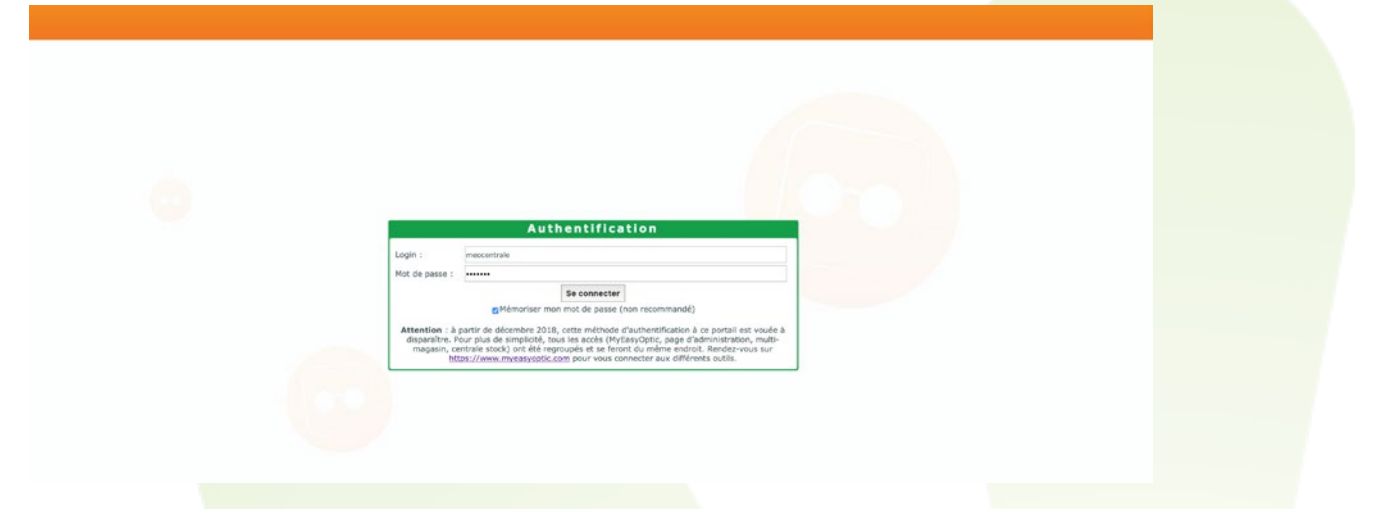

Dorénavant, il convient de passer par le formulaire le login, habituellement utilisé pour rentrer sur MyEasyOptic : <u>https://www.myeasyoptic.com/login.php</u>

| N | /yEasyOptic                                       |
|---|---------------------------------------------------|
| ( | Connectez-vous à MyEasyOptic                      |
| * | Identifiant Magasin                               |
|   | Mot de passe                                      |
|   | CONNEXION                                         |
|   | CRÉER UN COMPTE MAINTENANT<br>MOT DE PASSE OUBLIÉ |

Au même titre qu'un magasin MEO, le portail multimagasin / centrale stock a des identifiants qui lui sont propres.

PS : Ce sont les mêmes identifiants utilisés lors de la connexion au portail avec l'ancienne méthode.

De cette manière, et comme pour MEO, il vous est possible d'accéder à la page d'administration du portail multimagasin/centrale stock, pour par exemple gérer les utilisateurs, en cliquant sur le bouton « **Gérer les options** ».

Lors de création/modification d'un utilisateur, il est possible de modifier ses droits d'accès au portail multimagasin.

| No | mbre d'utilisateurs connectés | actuellement sur MEO : 0 | AFFICHER            | LES UTILISATEURS SUPPRIMÉS | AJOUTER UN NOUVEL UTILISATI | EUR        |
|----|-------------------------------|--------------------------|---------------------|----------------------------|-----------------------------|------------|
|    | Utilisateur                   | Identifiant              | Date de création    | Date de dernière con       | nexion                      |            |
| •  | Cyril .                       | Cyril                    | 29 oct. 2018 18:16  | 5 nov. 2018 11:44          | C                           | <b>≗</b> × |
| •  | Damien Vendeur                | Damien                   | 26 juil. 2012 13:54 | 23 nov. 2018 15:31         | C                           | â×.        |
| •  | Olivier Administrateur        | Olivier                  | 26 juil. 2012 13:54 | 23 nov. 2018 15:51         |                             | ř.         |
| •  | Sylvie Sylvie                 | Sylvie                   | 6 nov. 2018 10:29   | 7 nov. 2018 09:41          | C                           | <u>å</u> × |

Pour cela, cocher simplement la case « Accès au portail multimag ».

| MyEasy                     | Optic - generi les om                |        |                |               |              |           |                 |    |                                   |        |                                                                                               |
|----------------------------|--------------------------------------|--------|----------------|---------------|--------------|-----------|-----------------|----|-----------------------------------|--------|-----------------------------------------------------------------------------------------------|
| iérant <del>-</del> Ma     | igasin • Utilisateurs •              | Option | s - Jetons -   | Factures -    |              |           |                 |    | ACCÉDER AU MULTIMAG               | ACCÉD  | ER À VOTRE CENTRALE Olivier Administrateur ( Déconne                                          |
| Accueil / Utilisa          | ateurs / Modifier                    |        |                |               |              |           |                 | 10 | 00 / 📋 12 / 👓 0 / 📴 0 /           | ≥ 50   | Demières informations                                                                         |
| rénom                      |                                      |        | Dlivier        |               |              |           |                 |    | Utilisateurs existants dans ce ma | ncasin | Version 1.37 (RGPD):<br>Une nouvelle version de MyEasyOptic est disponible.     + d'infos ICI |
| om                         |                                      |        | Administrateur |               |              |           |                 |    | Olivier                           |        | 25 mai 2018 17:20                                                                             |
| dentifiant utilis          | sateur                               |        | Dlivier        |               |              |           | VÉRIFIER        |    | Damien                            |        |                                                                                               |
| Activé                     |                                      |        |                |               |              |           |                 |    | Cyril                             |        |                                                                                               |
| Role                       |                                      | A      | dministrateur  | •             |              |           |                 |    | Sylvie                            |        |                                                                                               |
| locès au portai<br>VALIDER | il multimag<br>Accès à MyEasyOptic / | Achat  | Gestion des    | Modifications | Accès depuis | Export au | Accès à la page |    |                                   |        |                                                                                               |
| Administrateur             | Venuale Stock                        |        | Vuisateurs     |               | - CAUSTIGUE  |           |                 |    |                                   |        |                                                                                               |
| Responsable                | 1                                    | 1      | 1              |               |              |           | ~               |    |                                   |        |                                                                                               |
| Vendeur                    | 1                                    |        |                |               |              |           |                 |    |                                   |        |                                                                                               |

Selon des rôles et droits attribués à chaque utilisateur, celui-ci pourra avoir accès :

- A la page d'administration, s'il a un rôle d'administrateur ou de responsable.
- A la centrale stock.
- Au portail multimagasin, si la case est cochée.

Cas d'un « Administrateur » :

|           | MyEa                                                                | syOptic                                          |
|-----------|---------------------------------------------------------------------|--------------------------------------------------|
|           |                                                                     |                                                  |
|           |                                                                     |                                                  |
| onne      | ctez-vous à MyEasyOptic                                             |                                                  |
| onne      | ctez-vous à MyEasyOptic                                             | 2                                                |
| onne<br># | ctez-vous à MyEasyOptic                                             | MEO                                              |
| anne a    | meocentrale                                                         | MEO<br>CHANGER DE MAGASIN                        |
| a a       | ctez-vous à MyEasyOptic<br>meccentrale<br>Olivier +                 | MEO<br>CHANGER DE MAGASIN<br>MOT DE PASSE OUBLIÉ |
| a a       | ctez-vous à MyEasyOptic<br>meocentrale<br>Olivier ¢<br>Mot de passe | MEO<br>CHANGER DE MAGASIN<br>MOT DE PASSE OUBLIÉ |

Cas d'un « **Responsable** » (SANS la case « accès au portail multimag de cochée) :

|       | Му               | /Easy    | Optic               |
|-------|------------------|----------|---------------------|
| Conne | ctez-vous à MyEa | asyOptic |                     |
| #     | meocentrale      |          | MEO                 |
| 4     | Cyril            | •        | CHANGER DE MAGASIN  |
|       | Mot do passo     |          | MOT DE PASSE OUBLIÉ |
|       | IVIOLUE DESSE    |          |                     |
| •     | Mot de passe     |          | GÉRER LES OPTIONS   |

Cas d'un « **Responsable** » (AVEC la case « accès au portail multimag de cochée) :

| MEO<br>MEO<br>CHANGER DE MAGASIN<br>MOT DE PASSE OUBLIÉ | MEO<br>MEO<br>CHANGER DE MAGASIN<br>MOT DE PASSE OUBLIÉ<br>Mot de passe<br>GÉRER LES OPTIONS                                                                                                    | Conne    | My E         | EasyOptic |           |
|---------------------------------------------------------|----------------------------------------------------------------------------------------------------|----------|--------------|-----------|-----------|
| CHANGER DE MAGASIN MOT DE PASSE OUBLIÉ Mot de passe     | Olivier     Olivier     O | *        | meocentrale  | ME        | 0         |
| Mot de passe                                            | Mot de passe     GÉRER LES OPTIONS                                                                                                    |          | Olivier      | CHANGER D | E MAGASIN |
|                                                         | GÉRER LES OPTIONS                                                                                                    | <b>A</b> | Mot de passe |           | OL OUDEL  |

|     | MyE                   | asyOptic           |
|-----|-----------------------|--------------------|
|     |                       |                    |
| nne | ctez-vous à MyEasyC   | Dptic              |
|     |                       |                    |
| *   | meocentrale           | MEO                |
| *   | meocentrale<br>Damien | CHANGER DE MAGASIN |

Lorsque l'on clique sur le bouton « **Accéder à la centrale** », le menu général de la centrale stock, s'ouvre sans aucune autre authentification, puisque celle-ci a été faite en amont.

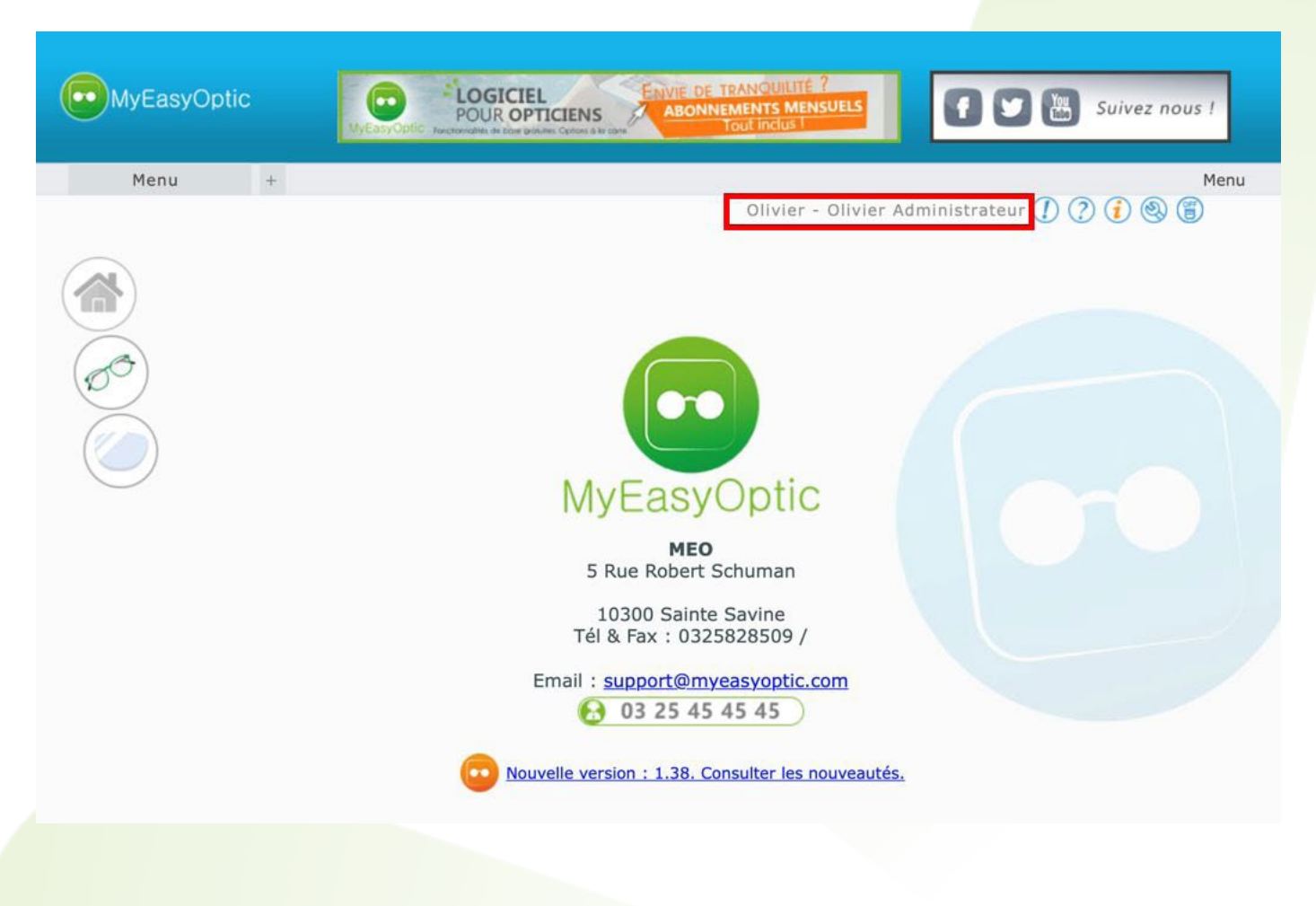

De la même manière, si on clique sur le bouton « **Accéder au multimag** », le menu général du portail multimagasin s'ouvre, lui aussi sans autre authentification.

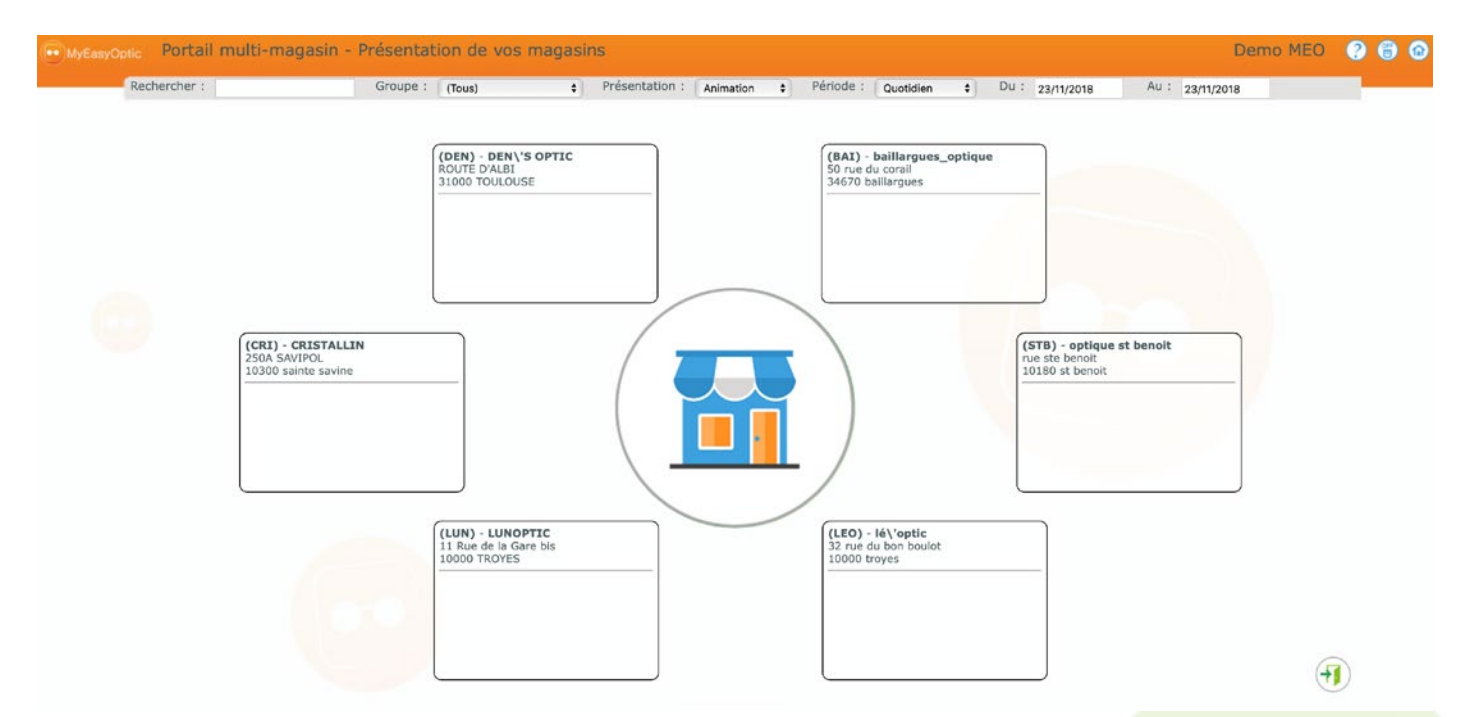

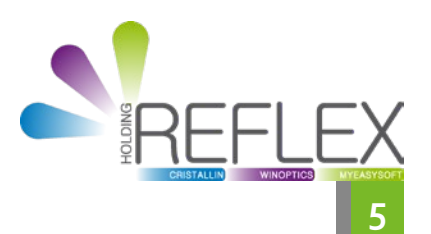